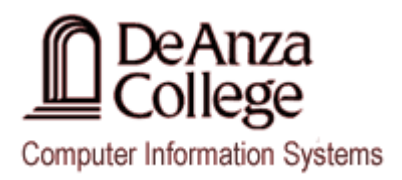

# **Netbeans Instructions For Java Programs**

## **Creating a NEW Java Project**

1. Select **File > New Project..** from the main menu. This will open the **New Project** dialog box.

| ſ | NetBeans IDE 6.9.1 |           |          |         |          |      |       |         |      |
|---|--------------------|-----------|----------|---------|----------|------|-------|---------|------|
|   | File               | Edit View | Navigate | Source  | Refactor | Run  | Debug | Profile | Te   |
|   | 2                  | New Proje | ct       | Ctrl+S  | hift+N   |      |       | -       | 7    |
|   | 1                  | New File  |          | Ctrl+N  | I        |      |       |         | Star |
|   |                    | 0         | +        | Carl. C |          | vic. | .05   |         | Star |

2. Select the Java from the list of Categories and Java Application from the list of Projects available in the New Project dialog box.

| New Project                     |                                                                                                    |
|---------------------------------|----------------------------------------------------------------------------------------------------|
| Steps<br>1. Choose Project<br>2 | Choose Project<br>Categories:<br>Projects:<br>Projects:<br>Projects:<br>Java Application<br>Java Desktop Application<br>Java Class Librar<br>Java Class Librar<br>Java Class Librar<br>Java Application<br>Java Class Librar<br>Java Project with Existing Sources<br>Java Project with Existing Sources<br>Java Project with Existing Sources<br>Java Project with Existing Sources<br>Java Project with Existing Sources<br>Java Project with Existing Sources<br>Java Project with Existing Sources<br>Java Project with Existing Sources<br>Java Project with Existing Sources<br>Java Project with Existing Sources |
|                                 | C/C++         Pescription:         Creates a new Java SE application in a standard IDE project. You can also generate a main class in the project. Standard projects use an IDE-generated Ant build script to build, run, and debug your project.         < Back       Next > Einish         Cancel       Help                                                                                                    |

3. Press the Next button to continue.

4. Enter the Name of your <u>NEW</u> Java project in the **Project Name** field in **New Java Application** dialog box.

| Steps                                                         | Name and Location                                  |                                                                     |  |  |  |
|---------------------------------------------------------------|----------------------------------------------------|---------------------------------------------------------------------|--|--|--|
| <ol> <li>Choose Project</li> <li>Name and Location</li> </ol> | Project <u>N</u> ame:                              | MyJavaProject                                                       |  |  |  |
|                                                               | Project Location:                                  | \puma \staffhome \marie \WetBeansProjects Browse.                   |  |  |  |
|                                                               | Project Fol <u>d</u> er:                           | \\puma\staffhome\marie\\NetBeansProjects\MyJavaProject              |  |  |  |
|                                                               | Use Dedicate                                       | d Folder for Storing Libraries                                      |  |  |  |
|                                                               | Lįbraries Folde                                    | er: Bro <u>w</u> se.                                                |  |  |  |
|                                                               |                                                    | Different users and projects can share the same compilation         |  |  |  |
|                                                               |                                                    | indianes (see neip toi de tails).                                   |  |  |  |
|                                                               | 🔽 <u>C</u> reate Main (                            | Ilass myjavaproject.Main                                            |  |  |  |
|                                                               | ☑ <u>C</u> reate Main (<br>☑ Set as <u>M</u> ain P | Dass myjavaproject.Main                                             |  |  |  |
|                                                               | ☑ <u>C</u> reate Main (<br>☑ Set as <u>M</u> ain P | Idanes (see nep for details).<br>Class myjavaproject.Main<br>roject |  |  |  |

Modify the Location of where your Java project is being saved in the Project Location field. To save it in your Windows account replace C:\Users\student\Documents with z:. To save it to your USB, replace C:\Users\student\Documents with the drive letter that represents your USB drive.

| New Java Application                   |                                                                                                  | S NetBearts ()                    | ×      |  |  |  |  |
|----------------------------------------|--------------------------------------------------------------------------------------------------|-----------------------------------|--------|--|--|--|--|
| Steps                                  | Name and Location                                                                                |                                   |        |  |  |  |  |
| 1. Choose Project 2. Name and Location | Project <u>N</u> ame:                                                                            | MyJavaProject                     |        |  |  |  |  |
|                                        | Project Location:                                                                                | g:\WetBeansProjects               | Browse |  |  |  |  |
|                                        | Project Fol <u>d</u> er:                                                                         | G:\WetBeansProjects\WyJavaProject |        |  |  |  |  |
|                                        | Se Dedicated Folder for Storing Libraries                                                        |                                   |        |  |  |  |  |
|                                        | Libraries Folde                                                                                  | r:                                | Browse |  |  |  |  |
|                                        | Different users and projects can share the same compilation<br>libraries (see Help for details). |                                   |        |  |  |  |  |
|                                        |                                                                                                  |                                   |        |  |  |  |  |
|                                        | 🔽 <u>C</u> reate Main C                                                                          | lass myjavaproject.Main           |        |  |  |  |  |
|                                        | <b>V</b> Set as <u>M</u> ain Pr                                                                  | oject                             |        |  |  |  |  |
|                                        |                                                                                                  |                                   |        |  |  |  |  |
|                                        |                                                                                                  | < Back Next > Finish Cancel       | Help   |  |  |  |  |

6. Press the Finish button to complete the Java Project setup process.

At this point in time your <u>NEW</u> Java **Project** should appear as an asset in the **Project Tab** on the left hand side of your **Netbeans** application window and your **Main.java** should appear in a source code window on the right hand side.

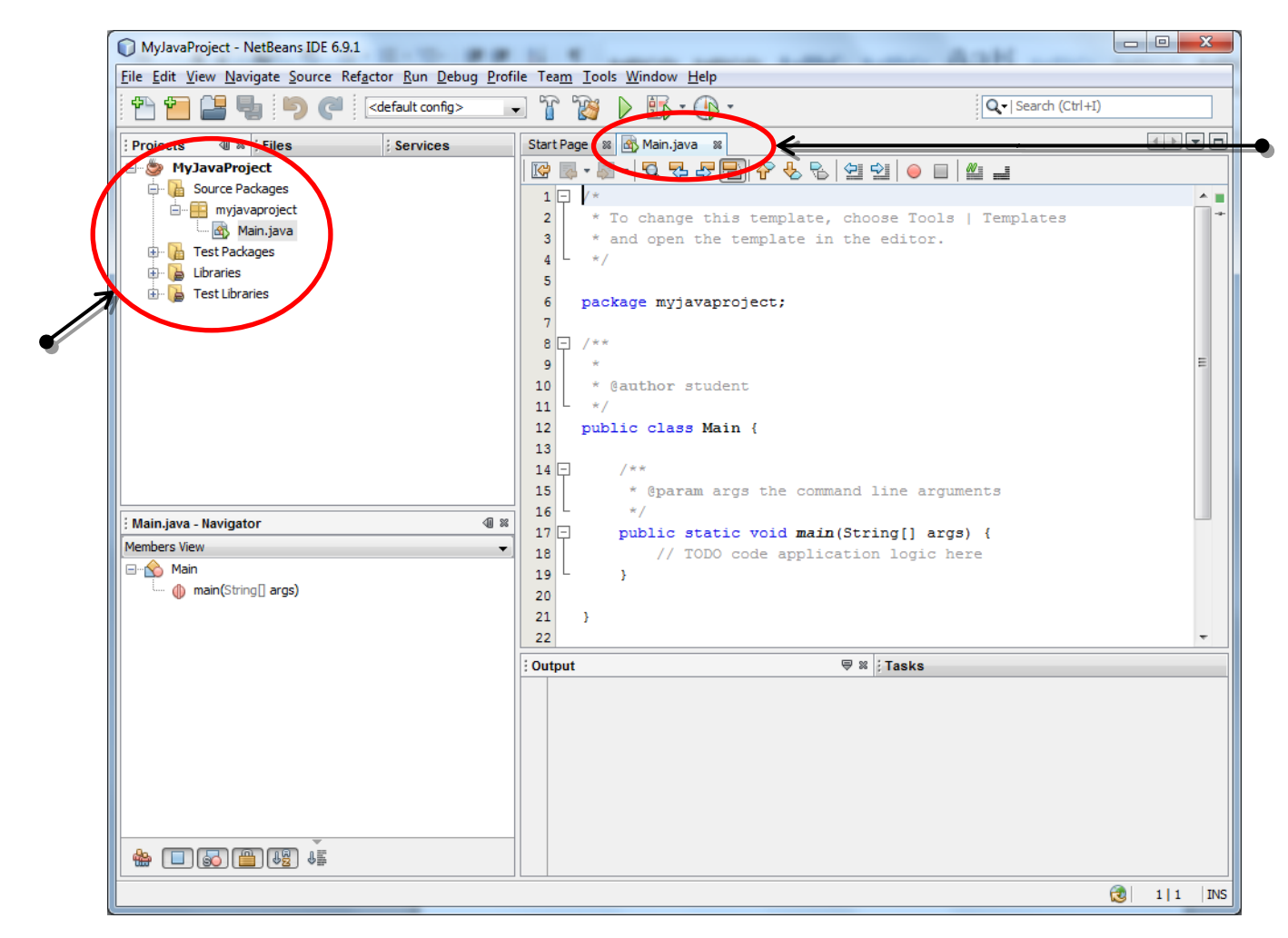

You can begin adding new source code to your project.

#### Saving a Java Project / Source File

- 1. Select the Tab that contains the Source Code you wish to save.
- 2. Select **File > Save** from the main menu. This will automatically save the source code in that is open in the active tab of your **Netbeans** workspace.

#### **Notes About Saving Your Files**

- If you want to save a copy of your source code in a new file, you will want to choose the **Save As..** option from the **File** menu.
- If you have more than one file open that you need to save, you may use the **Save All** option from the **File** menu and this will update all of your open files.
- <u>When saving your files in the Business/CS Computer Lab and Classrooms</u>, make sure that you are saving your files to either your Home Directory (Z: drive) or your USB drive otherwise you may lose your documents.

#### **Compiling and Running a Java Program**

1. **To build your program**, press the Build icon (<sup>11</sup>) in the main menu. This will allow you to build a .class file which will be saved in your project directory tree under build/classes.

At the bottom of your Netbeans window you should see the results of the build process which should look similar to the results shown in the **Output Tab** as shown below which indicate that your program has been built successfully:

![](_page_3_Figure_10.jpeg)

2. To Build and Run your program, press the Run icon () in the main menu.

You should now see the results at the bottom of your Netbeans application window in the **Output Tab** as shown below which indicate that your program has been built and run successfully:

| : Ou       | tput - MyJavaProject (run)      | ₩ ;Tasks   |   |
|------------|---------------------------------|------------|---|
| $\Diamond$ | run:                            |            | A |
| $\bowtie$  | Hello Java World!               |            |   |
|            | BUILD SUCCESSFUL (total time: 0 | ) seconds) |   |
| <u>0</u> 2 |                                 |            |   |

### **<u>Closing a Java Project</u>**

- 1. **Right click** on the Project you wish to close.
- 2. Select the **Close** option from the popup menu.

![](_page_4_Picture_3.jpeg)

You can now either close **NetBeans** OR open a <u>NEW</u> or existing Java Project.

#### **Exiting NetBeans**

1. Select File > Exit from the main menu. At this point NetBeans will close.

\*\* Remember to Save and Close in order to not lose your settings.

#### **Opening an EXISTING Java Project**

1. Select **File > Open Project..** from the main menu. This will open the **Open Project** dialog box.

![](_page_4_Picture_10.jpeg)

2. Using the **Open Project** dialog box, browse for the project folder that contain the Java Project you wish to open:

| Open Project |                    | Contract of the          | Trace of the second second sec | - | tertheory III                                                                                 | ×            |
|--------------|--------------------|--------------------------|----------------------------------------------------------------------------------------------------|---|-----------------------------------------------------------------------------------------------|--------------|
| Recent Items | Look in:           | NetBeansProjects         |                                                                                                    | • | <ul> <li>Project Name:</li> <li>MyJavaProject</li> <li>Open as <u>Main Project</u></li> </ul> |              |
| Desktop      |                    |                          |                                                                                                    | - | Open <u>R</u> equired Projects:                                                               |              |
| My Documents |                    |                          |                                                                                                    |   |                                                                                               |              |
| Computer     |                    |                          |                                                                                                    |   |                                                                                               |              |
|              | File <u>n</u> ame: | G:\WetBeansProjects\WyJa | vaProject                                                                                                    |   |                                                                                               | Open Project |
| Network      | Files of type:     | Project Folder           |                                                                                                    |   | •                                                                                             | Cancel       |

- 3. Press **Open Project** to continue.
- 4. At this point your Project should be open in the Project Explorer tab of your **Netbeans Workspace** and you can continue adding source code to your Java Project.

| MyJavaProject - NetBeans IDE 6.9.1                                                                                                    |                                |                                                                                                    |                                                                                                    |                                                                                                    |  |  |  |  |
|----------------------------------------------------------------------------------------------------|--------------------------------|----------------------------------------------------------------------------------------------------|----------------------------------------------------------------------------------------------------|----------------------------------------------------------------------------------------------------|--|--|--|--|
| Die tait View Bavigate Source Ketztor Kun Debug Profile leam Tools Window Help                                                                                                  |                                |                                                                                                    |                                                                                                    |                                                                                                    |  |  |  |  |
| ***         ***         ***         ***         (*)         (*)         (*)           ***         ***         (*)         (*)         (*)         (*)         (*)               |                                |                                                                                                    |                                                                                                    |                                                                                                    |  |  |  |  |
| Projects                                                                                                    | Start Page 18                  |                                                                                                    |                                                                                                    |                                                                                                    |  |  |  |  |
| Wylawshroject     Wylawshroject     Wylawshroject     Wylawshroject     Wylawshroject     Wylawshroject     Wylawshroject     Wylawshroject     Wylawshroject     Wylawshroject | ⊗ NetBeanside                  |                                                                                                    |                                                                                                    |                                                                                                    |  |  |  |  |
| 🕀 🍃 Test Libraries                                                                                                    | Learn & Discover               | My NetBeans                                                                                                   | WI                                                                                                    | nat's New                                                                                                    |  |  |  |  |
|                                                                                                    | Recent Projects                | Install Plugins                                                                                               | Activate Features                                                                                                    |                                                                                                    |  |  |  |  |
|                                                                                                    |                                | _                                                                                                    |                                                                                                    |                                                                                                    |  |  |  |  |
|                                                                                                    | S MyJavaProject                | Add support for other languages and<br>technologies by installing plugins from<br>the NetBeans Update Center. | NetBeans turns<br>use it. Start cre<br>projects and the<br>the features yo<br>experience quic<br>Alternatively, yo<br>manually | is turns on functionality as you<br>tart creating and opening<br>and the IDE will just activate<br>urres you need, making your<br>nee quicker and cleaner.<br>ivvely, you can activate features |  |  |  |  |
| : MyJavaProject [Main] - Navigator ④ =                                                                                                    |                                | Show On Startup                                                                                               | manually.                                                                                                    |                                                                                                    |  |  |  |  |
|                                                                                                    |                                |                                                                                                    |                                                                                                    |                                                                                                    |  |  |  |  |
|                                                                                                    | Description                    |                                                                                                    | File                                                                                                    | Location                                                                                                    |  |  |  |  |
| <no available="" view=""></no>                                                                                                    | Post-point                     |                                                                                                    | Main.iava                                                                                                    | ct/src/mviavaproject/Main.java                                                                                                    |  |  |  |  |
|                                                                                                    |                                |                                                                                                    |                                                                                                    |                                                                                                    |  |  |  |  |
|                                                                                                    |                                |                                                                                                    |                                                                                                    |                                                                                                    |  |  |  |  |
|                                                                                                    | TODO: 1 in all opened projects |                                                                                                    |                                                                                                    |                                                                                                    |  |  |  |  |
|                                                                                                    |                                |                                                                                                    |                                                                                                    | 🔁 INS                                                                                                    |  |  |  |  |